# KN@WLEDGE**LINK**

The steps below outline how to assign or remove courses or curricula for your employees via the Team View tab. This includes LinkedIn Learning courses as well as other Knowledge Link courses. NOTE: There are different methods for removing an individual course and removing a curriculum. Both options are presented here.

## Assign Course or Curriculum from Library

- 1. Find the course or curriculum in the library
  - A. Click on the course or curriculum.
  - B. Click on the three blue dots, then Assign to Others.

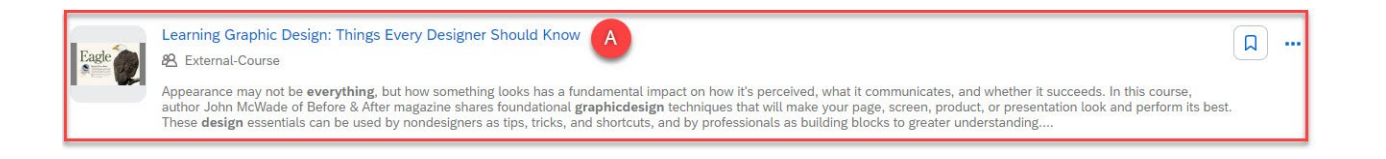

My Learning / Learning Graphic Design: Things Eve...

## Learning Graphic Design: Things Every Designer Should Know

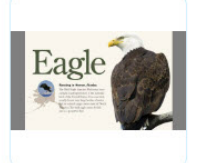

Course Information Type: External-Course Duration: 1 hour 5 minutes

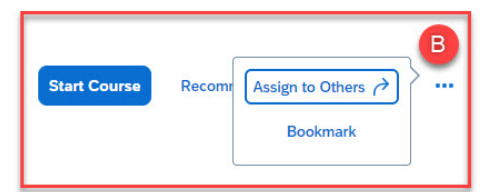

 Skip to <u>Step 7</u> in the next section "Assign Course or Curriculum from Team View."

#### Assign Course or Curriculum from Team View

1. After logging into Knowledge Link, click the

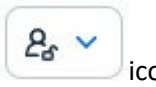

icon, then click on your **Team View** tab.

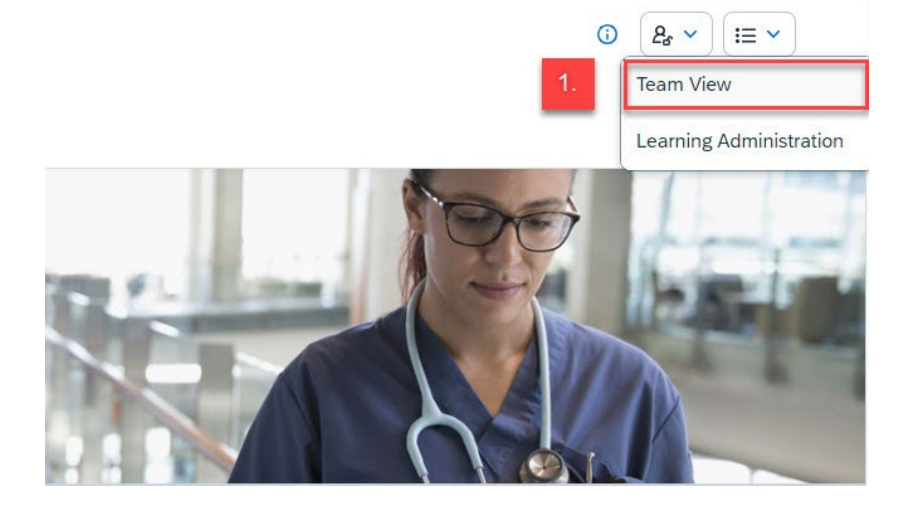

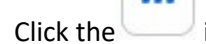

2.

e icon, then select **Manage Assignments** next to your "Team View" title.

| Learning Home Page / Team View | Lea                              | rnir |
|--------------------------------|----------------------------------|------|
| Team View                      | 2.                               |      |
| Search people                  | Manage Assignments               | 5    |
|                                | Add to Learning Hist             | ory  |
| the least                      | Needs Atter<br>Manage Enrollment |      |

3. Select Assign Learning.

| Assign Learning                                                | Remove Assigned Learning                                                                               |  |
|----------------------------------------------------------------|----------------------------------------------------------------------------------------------------|--|
| Assign items, programs and curricula to one or more employees. | You can remove items that were not<br>assigned either by an administrator or<br>through the curricula. |  |
|                                                                | through the curricula.                                                                                 |  |

4. Click Add next to Items, Programs and Curricula.

| Assign Learning                                     |     |
|-----------------------------------------------------|-----|
| Enter Learning Activity Details                     | 4.  |
| Items, Programs and Curricula                       | Add |
| There are no items, programs or curricula selected. |     |

- 5. Select desired course or curriculum from library.
  - A. Enter the topic or course title in the **Search** box.
  - B. Click Search.
  - C. If the results are not satisfactory, use the **Refine By** options (Category, Source, Delivery Method, Topics).
    To search for just LinkedIn Learning courses, <u>select "LinkedIn Learning" under Source</u>.
  - D. To select the course(s) click **Select**. You may select multiple courses or curricula.
  - E. Click **X** to close this screen.

| Select Desired Courses from                | Library                         |                                                                                                    | <b>E</b> )          |
|--------------------------------------------|---------------------------------|----------------------------------------------------------------------------------------------------|---------------------|
| A                                          | Health System Safety Essentials | X Q Language & Currency                                                                                                    |                     |
| Results for "Health Sys<br>1953<br>Courses | tem Safety Essentials"          |                                                                                                    |                     |
|                                            |                                 |                                                                                                    | Sort By Relevance 🗸 |
| Refine By<br>Learning Type                 |                                 | Health System Safety Essentials<br>(COURSE H5.60002.ITEM.HSSE100_19)<br>For issues with this course, please contact the<br>Sendre Dex at 215-682-72474 or use our K1 | D Select            |
| Source                                     | ·                               |                                                                                                    | ↓ More              |
| Delivery Method                            |                                 | Penn Medicine Annual Mandatory Educ                                                                                                    | Select              |
| Categories                                 |                                 | This curriculum contains 4 items: Diversity<br>Inclusion and Cultural Competence, Health                                                                             | otet                |

- 6. If you selected a curriculum, *skip to step 7*. Continue here if you selected a course:
  - A. Adjust Assignment Type (Example: Required or Optional) and Assigned Date if necessary.
  - B. Adjust Required Date (MM/DD/YYYY).

| Enter     | Learning Activity Deta             | ils      |                    |          |           |               |     |
|-----------|------------------------------------|----------|--------------------|----------|-----------|---------------|-----|
| * Require | d                                  |          |                    |          |           |               |     |
| ~         | tems, Programs and Curri           | cula     | A                  |          |           | в             | Add |
| Title     |                                    | Туре     | Assignment<br>Type | Priority | *Assigned | Required Date |     |
| \$        | Health System Safety<br>Essentials | <u>ل</u> | Required 🗸         |          | 11/7/2024 | 11/29/2 🛱     | ×   |

7. Next to Employees, click **Add** to select the User(s).

| * Employees                      | 7. Ado   |
|----------------------------------|----------|
| There are no employees selected. |          |
|                                  | Continue |

- 8. Select desired users.
  - A. Check off box to Select to capture all employees.
  - B. If desired, use filters to narrow down the list (Employees, Region, Job Codes, Supervisor, Organization).
  - C. Click **checkbox** for the users you wish to assign.
  - D. Click Add.

| ect Employees     | d Activity Details | B                        |                    |                    |
|-------------------|--------------------|--------------------------|--------------------|--------------------|
| Employees         | Region             | Job Code                 | Manager            | Organization       |
| Enter Employees   | Enter Region       | Enter Job Code           | Enter Manager      | Enter Organization |
|                   |                    |                          | Indirect Employees | Sub Organization   |
| District Dispets  | 10.4               | hering behoning that .   | Endert i Henry     | 10.000             |
| Enil, W. Duergens | -                  | States Same              | Einstein + Hanne   | 10.002             |
| JAIME I WRIGHT    |                    | Project Harager          | Ensist + Harry     | 10.4cm             |
| ten filo          | 164.               | Adventuation Coordinator | English + Hairs    | 10.000             |
| Lana W Manazara   | -                  | Statest Name             | Example + Hairs    | 10.000             |

#### 9. Click Continue.

*NOTE: To remove an employee from the list of selected employees, click the X button next to the employee's name.* 

| Enter Learning Activity De        | etails   |                    |          |           |               |      |
|-----------------------------------|----------|--------------------|----------|-----------|---------------|------|
| ➢ Items, Programs and Cu          | rricula  |                    |          |           |               | Ad   |
| Title                             | Туре     | Assignment<br>Type | Priority | *Assigned | Required Date |      |
| S Health System Safety Essentials | <u>ل</u> | Required ~         | ]        | 11/7/2024 | 11/29/2 É     | Ð    |
| * Employees                       |          |                    |          |           |               | Ad   |
| Name                              |          |                    |          |           |               | Remo |
| JAIME I WRIGHT                    |          |                    |          |           |               | ×    |

#### 10. Click Assign Learning.

| ign Learning                    |      |                    |          |             |               |
|---------------------------------|------|--------------------|----------|-------------|---------------|
| Confirm Details                 |      |                    |          |             |               |
| Items, Programs and Curricula   |      |                    |          |             |               |
| Title                           | Туре | Assignment<br>Type | Priority | Assign Date | Required Date |
| Health System Safety Essentials | ល្និ | REQ                |          | 11/7/2024   | 11/29/2024    |
| Employees                       |      |                    |          |             |               |
| Name                            |      |                    |          |             |               |
|                                 |      |                    |          |             |               |

#### 11. Click Close.

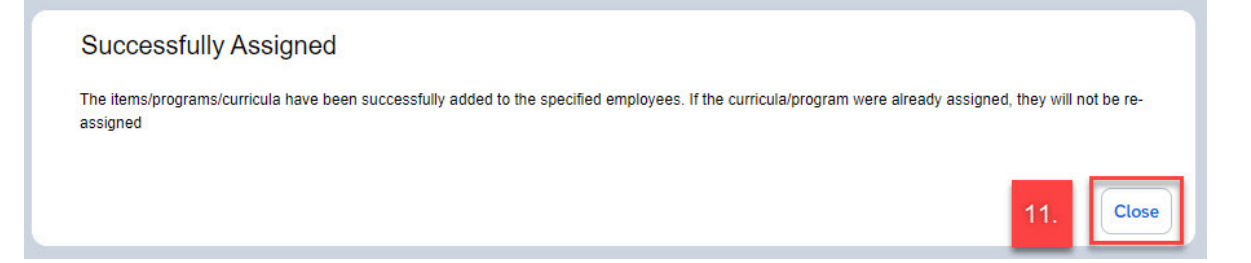

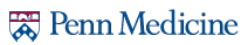

#### **Remove Individual Courses**

NOTE: You may only remove individual courses that you assigned. If you want to remove a curriculum that you assigned, refer to the next section called "Remove Curricula."

- 1. After logging into Knowledge Link, click the icon, then click on your Team View tab.

   Image: Image: Im
- Click the icon, then select Manage Assignments next to your "Team View" title.

| Learning Home Page / Team View | Learni                           |
|--------------------------------|----------------------------------|
| Team View                      | 2.                               |
| Search people                  | Manage Assignments               |
|                                | Add to Learning History          |
| El Eluciongali                 | Needs Atter<br>Manage Enrollment |

3. Select Remove Assigned Learning.

| - Assign Learning                                              | Remove Assigned Learning                                                                               |
|----------------------------------------------------------------|----------------------------------------------------------------------------------------------------|
| Assign items, programs and curricula to one or more employees. | You can remove items that were not<br>assigned either by an administrator or<br>through the curricula. |
|                                                                |                                                                                                    |

4. Click Add next to Items, Programs and Curricula.

| Remove Assigned Learning                 |     |
|------------------------------------------|-----|
|                                          |     |
| Enter Learning Activity Details          |     |
| * Required                               |     |
| Items and Programs                       | Add |
| There are no items or programs selected. |     |
| There are no items or programs selected. |     |

- 5. Select desired course or curriculum from library.
  - A. Enter the topic or course title in the **Search** box.
  - B. Click Search.
  - C. If the results are not satisfactory, use the **Refine By** options (Category, Source, Delivery Method, Topics). To search for just **LinkedIn Learning courses**, select "LinkedIn Learning" under Source.
  - D. To select the course(s) click **Select**. You may select multiple courses or curricula.
  - E. Click **X** to close this screen.

| Select Desired Courses fro | om Library                        |                                                                                               | 6           |
|----------------------------|-----------------------------------|-----------------------------------------------------------------------------------------------|-------------|
|                            | A Health System Safety Essentials | X Q Language & Currency                                                                       |             |
| Results for "Health S      | ystem Safety Essentials"          | •                                                                                             |             |
| 1953<br>Courses            |                                   |                                                                                               |             |
|                            |                                   | Sort By                                                                                       | Relevance 🗸 |
| Refine By                  |                                   | Health System Safety Essentials<br>(COURSE HS.60002.ITEM.HSSE100_19)                          | DSelect     |
| earning type               | ✓                                 | For issues with this course, please contact the<br>Service Desk at 215-662-7474 or use our KL |             |
| ource                      | X                                 |                                                                                               | ↓ More      |
| Delivery Method            |                                   |                                                                                               |             |
| Patagalas                  | <u> </u>                          | Penn Medicine Annual Mandatory Educ<br>This curriculum contains 4 items: Diversity            | Select      |
| aregones                   |                                   | Inclusion and Cultural Competence, Health                                                     |             |

- 6. If you selected a curriculum, *skip to step 7*. Continue here if you selected a course:
  - A. Adjust Assignment Type (Example: Required or Optional) and Assigned Date if necessary.
  - B. Adjust Required Date (MM/DD/YYYY).

| Enter Learning Activity D         | etails   |                    |          |           |               |     |
|-----------------------------------|----------|--------------------|----------|-----------|---------------|-----|
| Required                          |          |                    |          |           |               |     |
| ✓ Items, Programs and C           | urricula | A                  |          |           | В             | Add |
| Title                             | Туре     | Assignment<br>Type | Priority | *Assigned | Required Date |     |
| S Health System Safety Essentials | ģ        | Required 🗸         | ]        | 11/7/2024 | 11/29/2 🗎     | ×   |

7. Next to Employees, click **Add** to select the User(s).

| 7.            |
|---------------|
|               |
| Continue Cano |
|               |

- 8. Select desired users.
  - A. Check off box to Select to capture all employees.
  - B. If desired, use filters to narrow down the list (Employees, Region, Job Codes, Supervisor, Organization).
  - C. Click **checkbox** for the users you wish to assign.
  - D. Click Add.

| Enter Learning Activity Details<br>Select Employees |                    |              |                           |                      |                    |  |  |
|-----------------------------------------------------|--------------------|--------------|---------------------------|----------------------|--------------------|--|--|
|                                                     | Employees          | Region       | Job Code                  | Manager              | Organization       |  |  |
|                                                     | Enter Employees    | Enter Region | Enter Job Code            | Enter Manager        | Enter Organization |  |  |
| A                                                   |                    |              |                           | ✓ Indirect Employees | Sub Organization   |  |  |
|                                                     | Even Degets        | - 100        | formy betraining that .   | Evaluati + Hanna     | 10.4028            |  |  |
|                                                     | Entry W. Transgrau | 10.          | Statest Same              | Elizabeth & Hannes   | 10.0020            |  |  |
|                                                     | JAIME I WRIGHT     | 104          | Popul Hange               | Enstant + Hanna      | 10.000             |  |  |
|                                                     | Rama Ricco         | 104          | Adventuation Coordination | Ended + Name         | 10.000             |  |  |
|                                                     | Lora V. Haramon    | -            | States Save               | Example 1 Suizes     | 10.0020            |  |  |
| Employ                                              | vees selected: 1   |              |                           |                      | D Add Cancel       |  |  |

#### 9. Click Continue.

*NOTE: To remove an employee from the list of selected employees, click the X button next to the employee's name.* 

| Enter Learning Activity De        | etalis |          |     |
|-----------------------------------|--------|----------|-----|
| ✓ Items and Programs              |        |          | ŀ   |
| Title                             | Туре   | Priority |     |
| S Health System Safety Essentials | ۵      |          |     |
| * Employees                       |        |          | A   |
| Name                              |        |          | Rem |
| JAIME I WRIGHT                    |        |          | ×   |

#### 10. Click Remove Learning

| Confirm Details                 |          |
|---------------------------------|----------|
| Items and Programs              |          |
| Title                           | Туре     |
| Health System Safety Essentials | <u>ل</u> |
| Employees                       |          |
| Name                            |          |
| JAIME I WRIGHT                  |          |

#### 11. Click Close

| 0     | r.    |      |
|-------|-------|------|
| (:on) | firma | non  |
| COLL  | mma   | uon. |

The Items and or Programs were removed successfully.

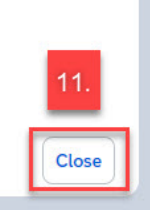

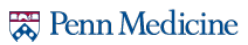

#### **Remove Curricula**

NOTE: You may only remove curricula that you assigned.

1. After logging into Knowledge Link, click on your **Team View** tab.

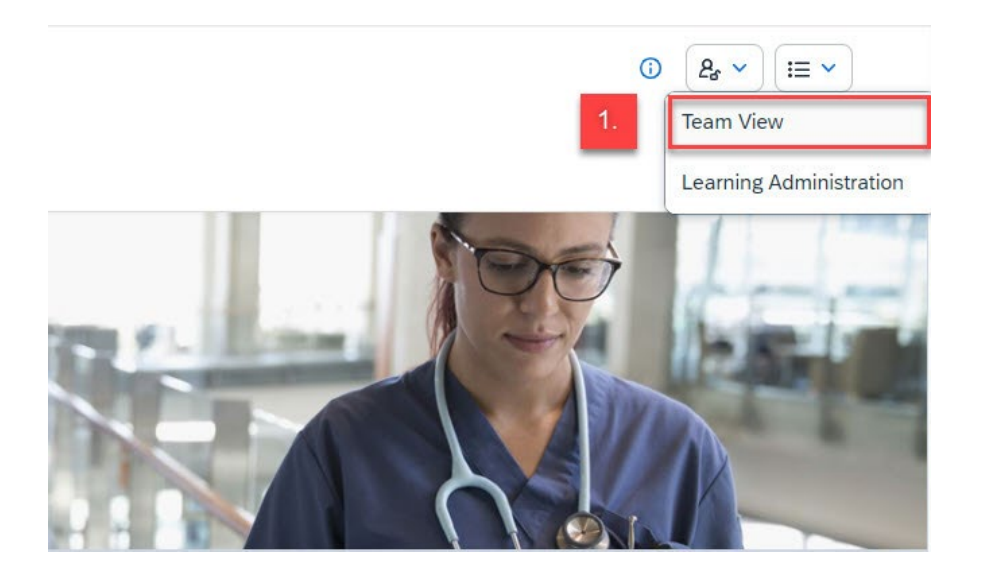

#### 2. To remove a curriculum

- A. Click the name of the person whose curriculum you want to remove.
- B. Click the **Curricula Notification** next to employee's name.

| Learning Home Page / Team View |                                        | Learning Activities                                                                                                    |
|--------------------------------|----------------------------------------|----------------------------------------------------------------------------------------------------|
| Team View                      |                                        | Status                                                                                                    |
| Search people                  | Q                                      |                                                                                                    |
| ED Doctogen                    | Name and Address of the Owner of State | Required Learning (8) Important Learning (15) Invest in Myself (6)                                                                                                    |
|                                | Needs Attention >                      | Required Learning (8)                                                                                                    |
| Real Section                   | Real Robert 1                          | and a second second sec |

- 3. Once curriculum is located:
  - A. Click the blue **X** in the **Remove** column. Repeat steps as needed.
  - B. Click the **X** to close the window once finished.

#### NOTE: You cannot remove a curriculum if assigned by Admin (System AP).

| AIME I WRIGHT |                                                                                                    |                                         |                                       |                                                                |                                                                      |                                                            |                           | В |
|---------------|----------------------------------------------------------------------------------------------------|-----------------------------------------|---------------------------------------|----------------------------------------------------------------|----------------------------------------------------------------------|------------------------------------------------------------|---------------------------|---|
|               | Curriculum Status                                                                                                    |                                         |                                       |                                                                |                                                                      |                                                            | Ø                         |   |
|               | This page includes a list of curricula th<br>includes a list of the curriculum's items<br>view the sub-curricula associated with                                                                                                    | at have be<br>and Action<br>each currie | en assigne<br>n drop-dow<br>culum and | ed to you. Each cur<br>in menus where yo<br>access information | riculum title links to<br>u can register for or<br>on items as well. | the Curriculum Details page<br>request items. On this page | e which<br>a you can also |   |
|               | Curriculum Title                                                                                                    | Status                                  | Prio                                  | Next Acti 🏯                                                    | Expiration Date                                                      | Assigned By                                                | Remove                    |   |
|               | Advanced Practice Provider<br>(APP) Orientation Curriculum                                                                                                    |                                         | N/A                                   | 12/7/2024                                                      | N/A                                                                  | Manager (Elizabeth A<br>Malane)                            | ×                         |   |
|               | COVID-19 Policy Review<br>Curriculum - HUP (hired on or<br>after 6/22/2020)                                                                                                    | ~                                       | N/A                                   | N/A                                                            | N/A                                                                  | Admin (System AP)                                          |                           |   |
|               | Description of the local division of the local division of the loc |                                         | 10.1                                  | 10.0                                                           | 101                                                                  | Address (Supplementer)                                     |                           |   |
|               | a film Depleyee Country.<br>Contractor                                                                                                    |                                         | -                                     | -                                                              | -                                                                    | April 21,000 - 171                                         |                           |   |
|               | Salary Court Reporting<br>Contractor                                                                                                    |                                         | -                                     | -                                                              | -                                                                    | April (1) (87)                                             |                           |   |
|               | Service In Cash.                                                                                                    |                                         | -                                     | -                                                              | -                                                                    | April (5,000-10)                                           |                           |   |
|               | Statement Statement Contractory                                                                                                    |                                         | -                                     | 10.0                                                           | 10.                                                                  | Advance (Spanner Adva                                      |                           |   |
|               |                                                                                                    |                                         |                                       |                                                                |                                                                      |                                                            |                           |   |
|               |                                                                                                    |                                         |                                       |                                                                |                                                                      |                                                            |                           |   |
|               |                                                                                                    |                                         |                                       |                                                                |                                                                      |                                                            |                           |   |